# KNX IP Interface 730

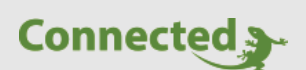

Tutorial

## myGEKKO & Weinzierl KNX IP Interface 730 IP-Adresse ändern

Version 1.0

28.02.2019

Softwareversion: ab V4795

Art. Nr. MRK.TUT.SYS.3701

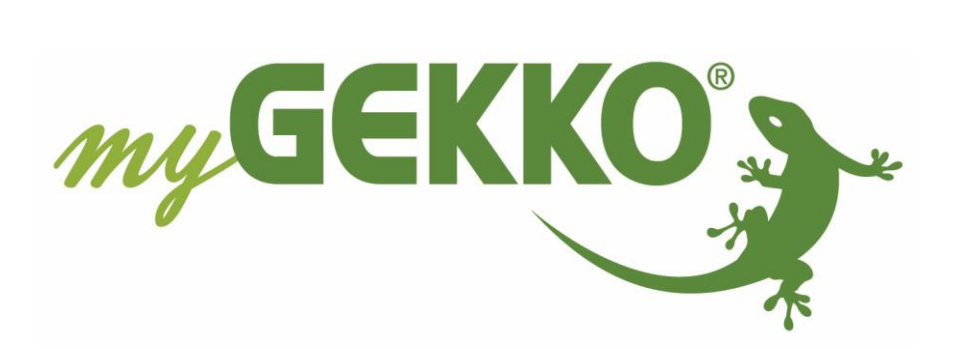

## Änderungen

| Datum    | Dok. Version | Bearbeiter | myGEKKO<br>Version | Änderungen          |
|----------|--------------|------------|--------------------|---------------------|
| 28.02.19 | 1.0          | Marc Grass | Ab V4795           | Erstellung Tutorial |

## Inhaltsverzeichnis

| Änderungen     | 2 |
|----------------|---|
| 1. Allgemeines | 4 |

### 1. Allgemeines

- 1. KNX IP Interface 730 mit Bus und Strom verbinden.
- 2. ETS starten, unter Übersichten ein neues Projekt erstellen.
- 3. Ansicht im blauen Ramen auf Geräte stellen.
- 4. Rechte Maustaste/ Geräte hinzufügen. Sollte das Gerät nicht dort erscheinen, auf Importieren klicken und dort die dazugehörige KNXPROD-Datei einbinden. Gerät wird jetzt angezeigt. Produkt hinzufügen.
- 5. Unten links das KNX USB Interface auswählen.
- 6. Unter der Geräteliste das hinzugefügte Gerät auswählen. Unter dem Punkt Parameter kann die IP Adresse geändert werden.

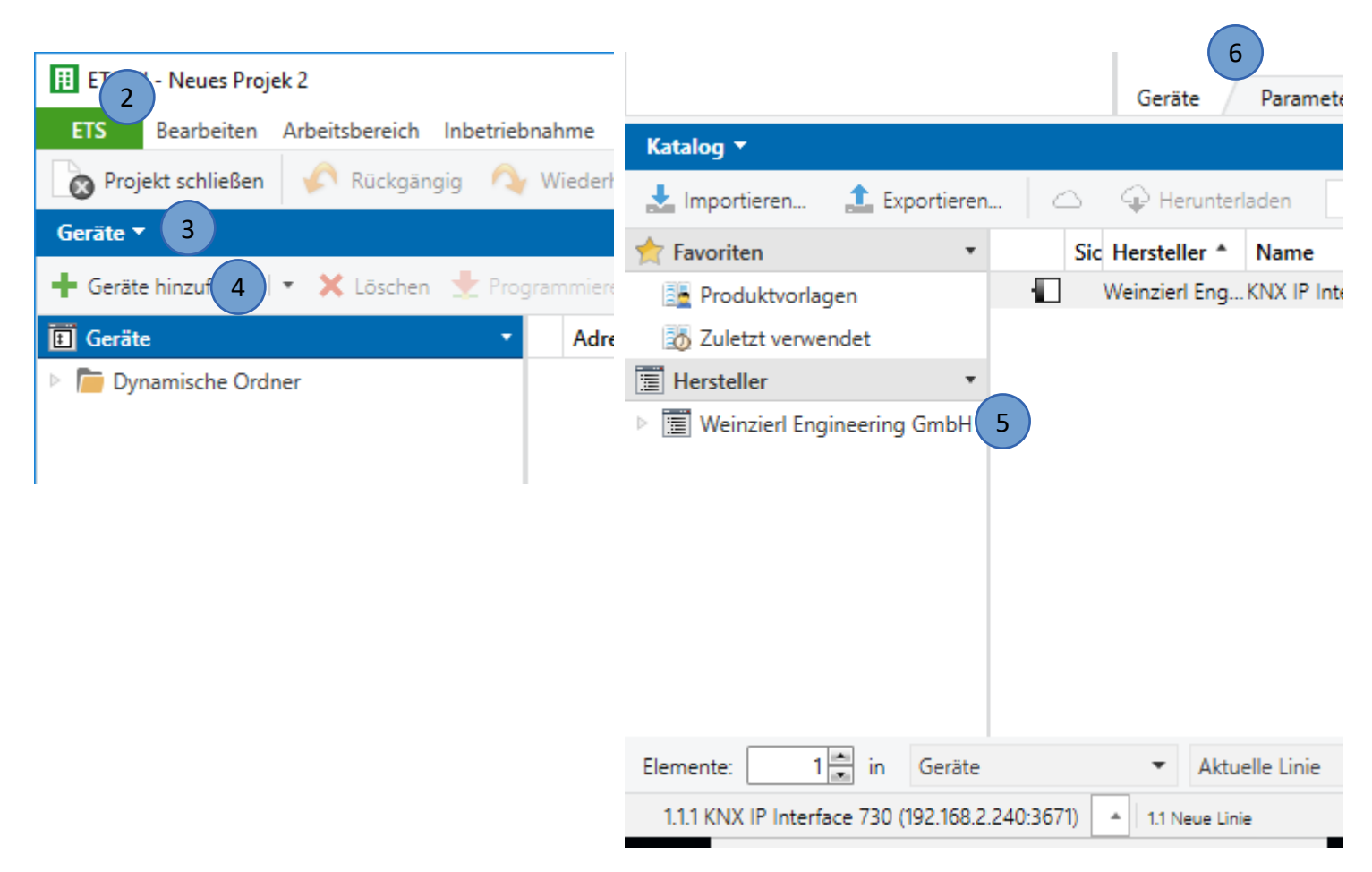

- 7. Nachdem die IP-Adresse eingestellt worden ist auf Programmieren tippen und die Physikalische Adresse und Applikationsprogramm programmieren
- 8. Programmiertaste auf dem Gerät drücken
- 9. Zur Kontrolle kann das KNX IP Interface 730 mit LAN angeschlossen werden. Sollten PC und Interface im selben Netzwerk sein, sollte das Interface mit der richtigen IP-Adresse unter Bus/Schnittstellen/Gefundene Schnittstellen erscheinen.

| II ETS5™ - Neues Projek 3                                                                              |                               |                    |                            |  |  |  |  |  |
|----------------------------------------------------------------------------------------------------|-------------------------------|--------------------|----------------------------|--|--|--|--|--|
| ETS Bearbeiten Arbeitsbereich Inbetriebnahme Diagnose Extras Fenster                                   |                               |                    |                            |  |  |  |  |  |
| 🔊 Projekt schließen 💉 Rückgängig 🔨 Wiederherstellen 🚔 Reports 📰 Arbeitsbereich 🔻 🎚 Kataloge 📰 Diagnose |                               |                    |                            |  |  |  |  |  |
| Geräte ▼ 7                                                                                             |                               |                    |                            |  |  |  |  |  |
| 🕂 Kanäle hinzufügen 🔹 🗙 Löschen 🛬 Programmieren 💌 🕜 Hilfe 🥒 Änderungen hervorheben 🛛 Standardparameter |                               |                    |                            |  |  |  |  |  |
| Geräte 1.11 KNX IP Interface 730 > Allgemein                                                           |                               |                    |                            |  |  |  |  |  |
| 1.1.1 KNX IP Interface 730                                                                             | Allgemein                     | Gerätename         | KNX IP Interface 730       |  |  |  |  |  |
|                                                                                                    | IP-Konfiguration 1            | Ip Adresszuweisung | manuell automatisch (DHCP) |  |  |  |  |  |
|                                                                                                    | IP-Konfiguration 2            |                    |                            |  |  |  |  |  |
|                                                                                                    |                               |                    |                            |  |  |  |  |  |
|                                                                                                    |                               |                    |                            |  |  |  |  |  |
|                                                                                                    |                               |                    |                            |  |  |  |  |  |
|                                                                                                    |                               | 6                  |                            |  |  |  |  |  |
|                                                                                                    | Kommunikationsobjekte Paramet | er                 |                            |  |  |  |  |  |
| Katalog 🔻                                                                                              |                               |                    |                            |  |  |  |  |  |
|                                                                                                    |                               |                    |                            |  |  |  |  |  |

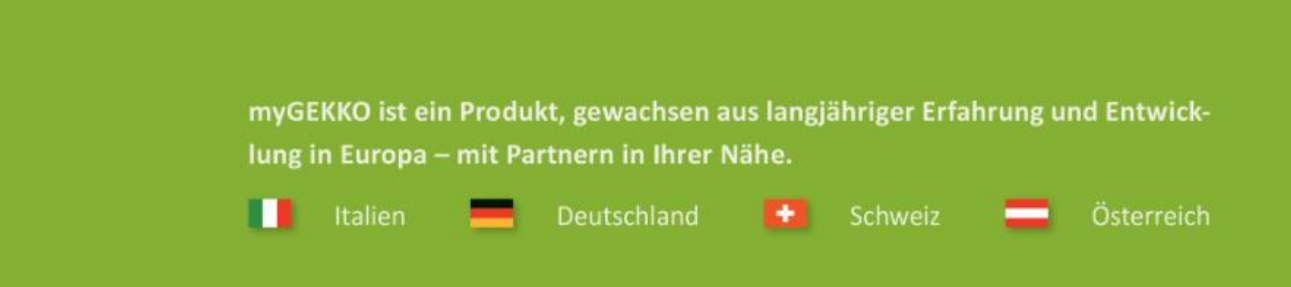

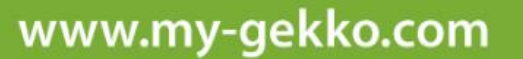

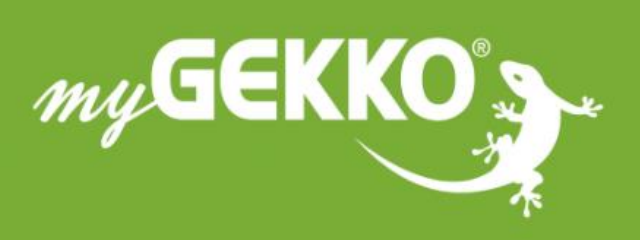

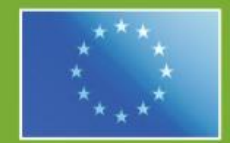

#### A first class product of Europe!

The result of a close collaboration between Italy, Switzerland and Germany